# Java Enterprise Edition

*Gabriele Tolomei* DAIS – Università Ca' Foscari Venezia

#### Programma del Corso

- 09/01 Introduzione
- 10/01 Java Servlets
- 16-17/01 JavaServer Pages (JSP)
- 23-24/01 Lab: Applicazione "AffableBean"
- 30-31/01 Enterprise JavaBeans (EJB) + Lab

# **AffableBean** UNA VERA APPLICAZIONE JAVA EE

#### Scenario: Introduzione

- AffableBean è il nome di un piccolo negozio di generi alimentari
- Collabora con agricoltori locali per fornire prodotti di coltura biologica
- Da un sondaggio effettuato sui clienti è risultato che il 65% di essi sarebbe interessato ad un servizio di acquisto/consegna online

#### Scenario: Obiettivo

- In quanto sviluppatori Java web, vi viene richiesto di realizzare:
  - 1. l'applicazione web che consenta l'acquisto online ai clienti di AffableBean
  - una console amministrativa (sempre tramite interfaccia web) che consenta allo staff di AffableBean di tenere traccia degli ordini
  - 3. Implementazione del modello MVC (Model-View-Controller)

#### Scenario: Supporto Linguistico

- Il negozio si trova in Italia, ma vista la posizione turistica, serve molti clienti stranieri con cui si interfaccia in inglese
- L'applicazione web dovrà pertanto supportare entrambe le lingue: italiano e inglese

#### Scenario: Ambiente

- L'ambiente previsto su cui verrà eseguita l'applicazione in fase di rilascio è:
  - Java EE server  $\rightarrow$  JBoss AS 5.1
  - $RDBMS \rightarrow MySQL$

# Requisiti: Categorie Prodotti

- Rappresentazione "online" dei beni e dei prodotti che sono venduti fisicamente dal negozio
- 4 categorie di prodotto:
  - Latticini
  - Carni
  - Panetteria
  - Frutta e Verdura
- Ciascuna categoria contiene 4 prodotti
- Per ciascun prodotto (16 in totale) occorre specificare alcuni dettagli, come: nome, immagine, descrizione e prezzo

#### Requisiti: Carrello della Spesa

- Occorre implementare le seguenti funzioni:
  - Aggiungere/Rimuovere prodotti al/dal carrello
  - Aggiornare la quantità di prodotti nel carrello
  - Visualizzare un sommario di tutti i prodotti e le relative quantità presenti nel carrello
  - Eseguire un ordine di un prodotto e procedere al pagamento tramite un servizio "sicuro"

### Requisiti: Console Admin

- La console di amministrazione dell'applicazione è ad uso esclusivo del personale di AffableBean
- Consente di visualizzare gli ordini eseguiti dai clienti
- Utilizza un'interfaccia web via browser

#### Requisiti: Livelli di Sicurezza

- I dati "sensibili" dei clienti che vengono trasferiti sulla rete devono essere opportunamente protetti
- Occorre prevenire l'accesso alla console di amministrazione da parte di utenti non autorizzati

## Casi d'Uso: "Mockups"

- Per poter sviluppare efficacemente l'applicazione è utile disegnare le schermate principali con cui l'utente si interfaccerà durante la navigazione
- Vedremo più avanti come queste "bozze" di interfacce web non siano altro che le "viste" nel modello MVC

### Pagina di Benvenuto

- Costituisce la home page del sito web e il punto d'ingresso principale all'applicazione
- Consente all'utente di iniziare la navigazione all'interno delle varie (4) categorie di prodotti

|              | [ x ibams ]      |                  | english   česk;<br>[language.toggk |  |  |  |  |
|--------------|------------------|------------------|------------------------------------|--|--|--|--|
| [logo image] | the affable bean |                  |                                    |  |  |  |  |
|              |                  | dainy            | meste                              |  |  |  |  |
| [Text]       |                  | [ dairy image ]  | [ meats image ]                    |  |  |  |  |
|              |                  | bakery           | fruit & veg                        |  |  |  |  |
|              |                  | [ bakery image ] | [ fruit & veg image ]              |  |  |  |  |

Privacy Policy :: Contact @ 2010 the affable bean

# Pagina delle Categorie di Prodotti

- Elenca i prodotti disponibili per quella categoria (4)
- Da questa pagina l'utente può visualizzare i dettagli di un prodotto o aggiungere elementi al proprio carrello

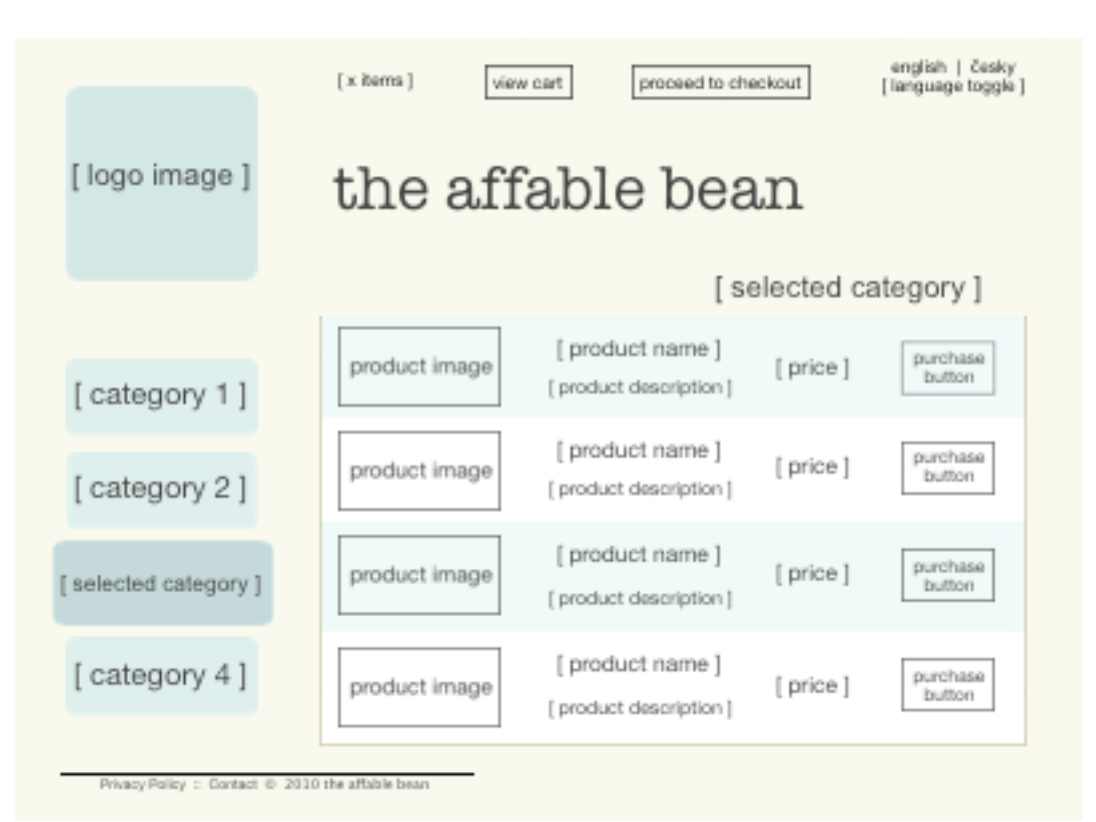

# Pagina del Carrello della Spesa

- Elenca i prodotti presenti nel carrello della spesa
- Mostra i dettagli di ciascun prodotto e il subtotale
- Da questa pagina l'utente può:
  - Cancellare tutti gli elementi nel carrello
  - Aggiornare la quantità di un qualsiasi prodotto provocando, di conseguenza, il ricalcolo del prezzo e quantità (se la quantità viene imposta a "0" la riga relativa a quel prodotto viene rimossa
  - Ritornare alla pagina precedente per proseguire gli acquisti
  - Completare l'acquisto e procedere con il pagamento

#### Pagina del Carrello della Spesa

|                    | [ x itema ]                                    |             | english   česky<br>[language toggle] |
|--------------------|------------------------------------------------|-------------|--------------------------------------|
| [logo image]       | the affabl                                     | le bean     |                                      |
| Your shopping cart | contains x items.<br>clear cart continue shopp | ing proceed | d to checkout                        |
| product im         | age [ product name ]                           | [ price ]   | update<br>button                     |
| product im         | age [product name]                             | [ price ]   | update<br>button                     |
| product im         | age [product name]                             | [ price ]   | update<br>button                     |

Privacy Policy :: Contact @ 2010 the affable bean

## Pagina del Pagamento

- Raccoglie le informazioni di pagamento del cliente tramite apposito form
- Mostra le condizioni di pagamento
- Offre il riepilogo dei beni che si stanno per acquistare
- L'utente deve inviare le proprie credenziali per il pagamento su di un canale di comunicazione sicuro (HTTPS vs. HTTP)

#### Pagina del Pagamento

|                             | [ x items ] view ci  | at                                               | english   česky<br>[language toggle] |
|-----------------------------|----------------------|--------------------------------------------------|--------------------------------------|
| [logo image]                | the affa             | ble bean                                         |                                      |
| checkout<br>[text]          |                      |                                                  |                                      |
| [ form con                  | taining fields to    | [ purchase conditions                            | ]                                    |
| capture c                   | submit<br>button     | [ purchase calculation<br>subtotal + delivery cf | s:<br>harge ]                        |
| Dolary Dolloy - Doubart & 2 | 010 the effects have |                                                  |                                      |

# Pagina di Conferma

- Restituisce un messaggio al cliente con la conferma che il suo ordine è stato preso in carica
- All'ordine viene associato un identificativo
- Viene visualizzato il riepilogo dell'ordine

#### Pagina di Conferma

|                                   | [ x items ]                                  |                    |   |
|-----------------------------------|----------------------------------------------|--------------------|---|
| [logo image ]                     | the affal                                    | ble bean           |   |
| [ doub]                           |                                              |                    |   |
| [ text ]<br>[ order refe          | erence number ]                              |                    |   |
| order sum                         | mary table                                   | [ customer details | 1 |
| [ includes pro<br>prices, total o | ducts, quantities,<br>cost, date processed ] |                    |   |

Privacy Policy : Contact @ 2010 the affable bean

## Altri Requisiti

- L'utente può procedere all'acquisto da qualsiasi pagina a patto che:
  - Il carrello non sia vuoto
  - L'utente non sia già nella pagina di pagamento
  - L'utente non abbia già eseguito il pagamento (ovvero sia nella pagina di conferma)
- Da tutte le pagine l'utente può:
  - Vedere lo stato del proprio carrello (se non è vuoto)
  - Ritornare alla homepage (cliccando sul logo)
- L'utente deve poter selezionare la lingua di qualunque pagina (eccetto quella di conferma)

#### **Business Flow**

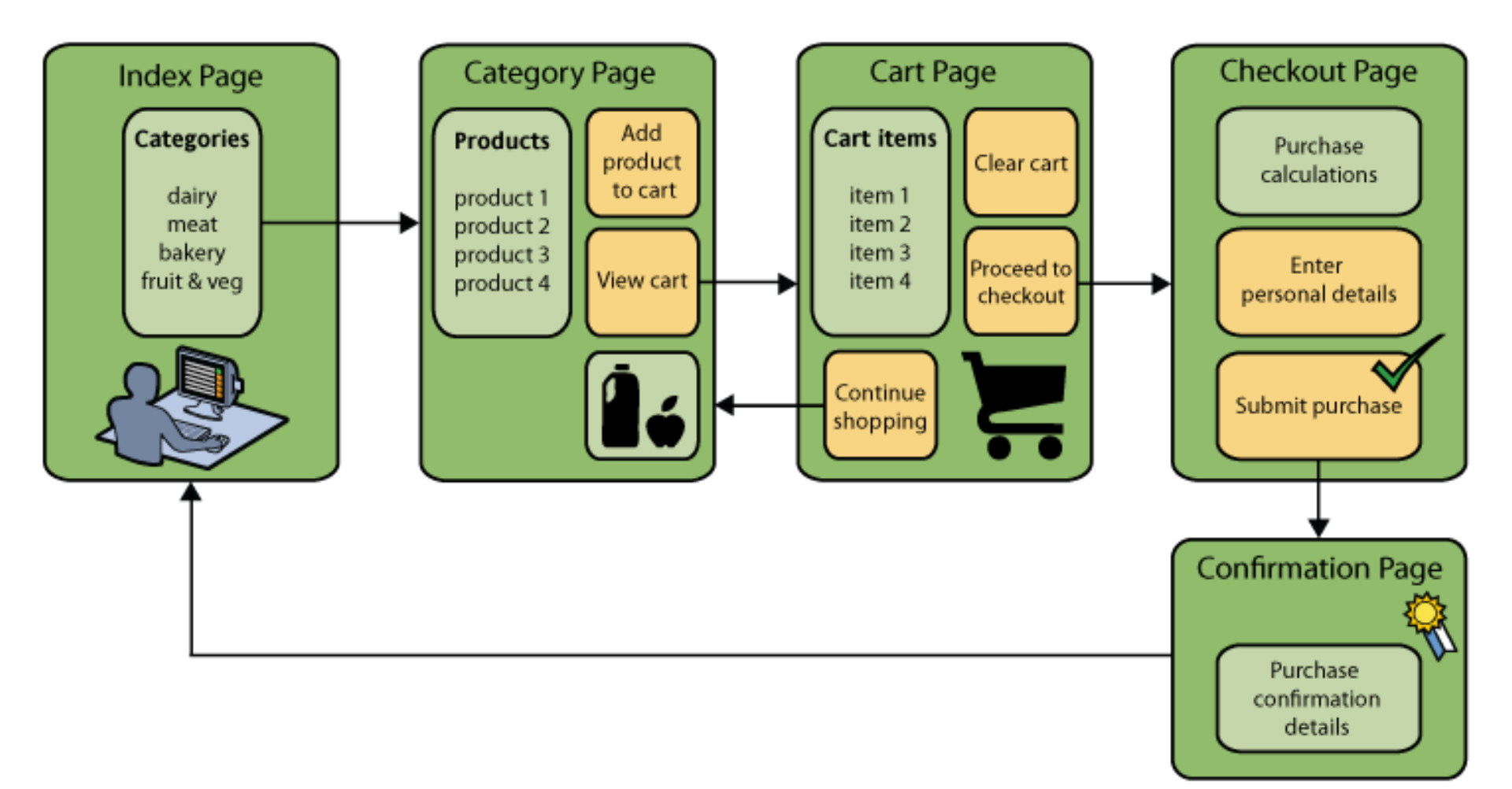

# Architettura dell'Applicazione

- Suddividere le responsabilità/funzioni tra le varie componenti e determinare la loro interazione
- Usare <u>solamente</u> la tecnologia JSP (Scriptlet) ha alcuni svantaggi:
  - Il codice all'interno delle pagine JSP non è riusabile da altri componenti
    - Ripetizione di logica che deve essere condivista tra più componenti JSP
  - Mix tra logica e presentazione
  - La fase di testing è piuttosto complicata

#### Architettura dell'Applicazione: MVC

- Paradigma che suddivide l'applicazione in 3 componenti interoperabili:
  - Model (M) → rappresenta i "dati" del dominio applicativo su cui opera la business logic
  - View (V) → visualizza il contenuto di un modello (di dati) secondo specifiche modalità e smista l'input dell'utente ad un controller
  - Controller (C) → definisce il comportamento dell'applicazione interpretando le richieste dell'utente (HTTP GET/POST nel caso web)

#### Architettura dell'Applicazione: MVC

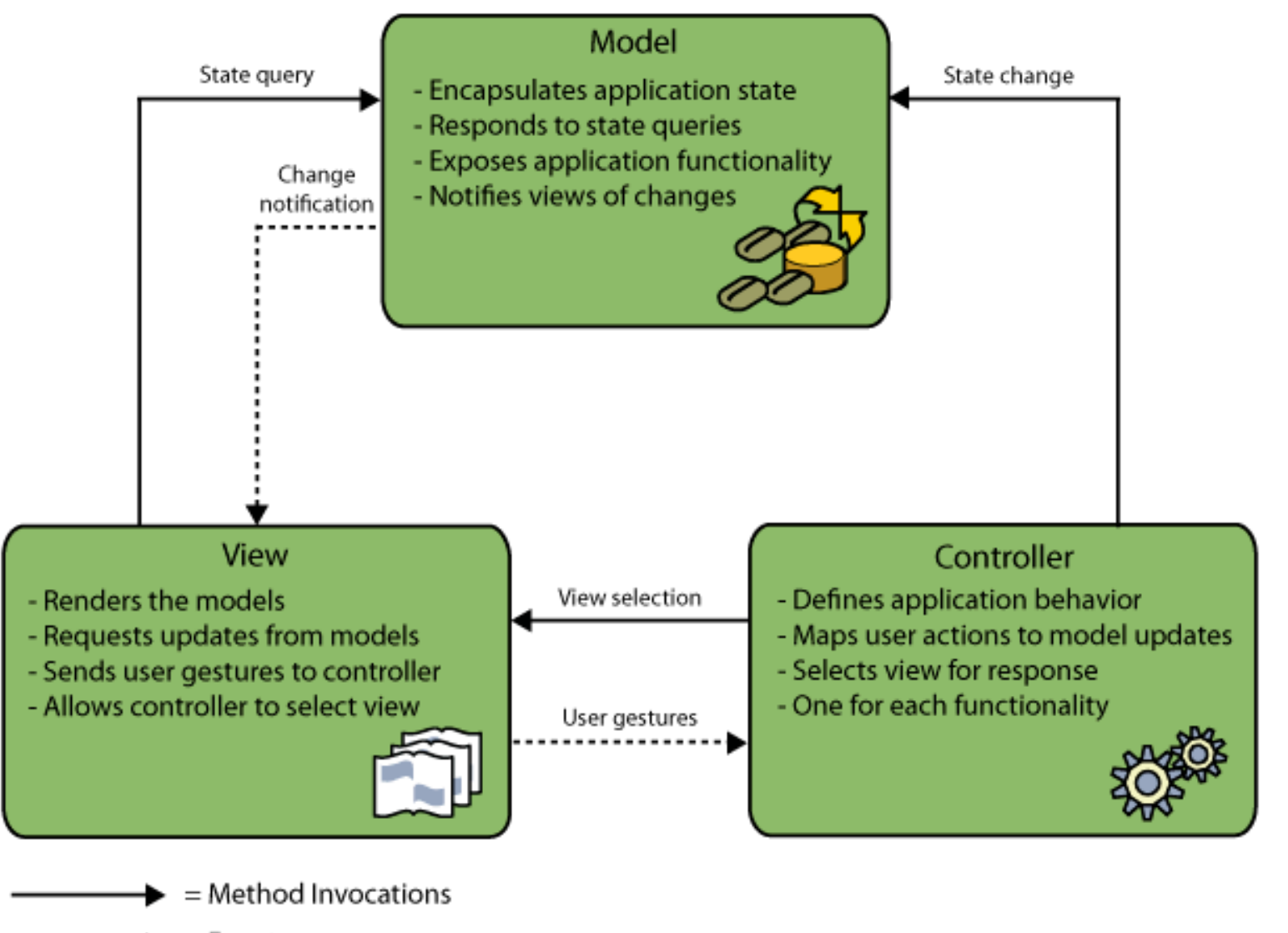

----- = Events

#### AffableBean + MVC

- Applicare il paradigma MVC per la realizzazione dell'applicazione AffableBean
- Usare servlet per gestire le richieste che provengono dagli utenti → Controller
- Le pagine "bozza" mostrate in precedenza diventano le "viste" JSP → View
- Infine i dati (memorizzati in un RDBMS) saranno acceduti e modificati tramite EJB session beans e JPA entity classes → Model

#### AffableBean + MVC

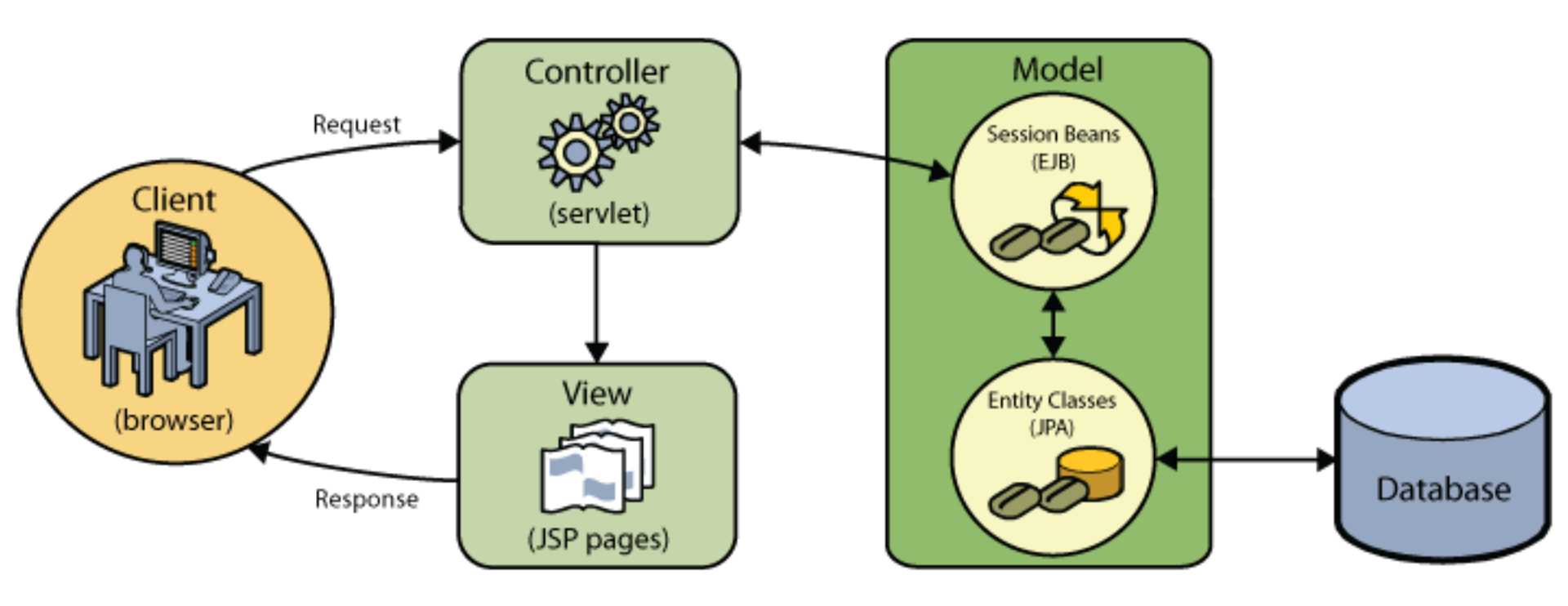

# Pianificazione

- Setup dell'ambiente di sviluppo
- Preparazione del modello dei dati dell'applicazione (DB)
- Creazione/Organizzazione dei file per il front-end (interfaccia) dell'applicazione
- Creazione di una servlet che faccia da "controller"
- Connessione dell'applicazione al DB
- Sviluppo della business logic
- Aggiunta supporto linguistico
- Creazione console di amministrazione
- Gestione della sicurezza dell'applicazione

# Setup

# Setup Ambiente di Sviluppo

- Abbiamo bisogno di 3 progetti Eclipse distinti:
  - AffableBeanWeb (.war) → Progetto Web dinamico per la realizzazione del web tier (Servlet + JSP)
  - AffableBeanEJB (.jar) → Progetto EJB per la realizzazione dell'enterprise tier (EJB)
  - AffableBeanEAR (.ear) → Progetto Enterprise Application contenitore di AffableBeanWeb e AffableBeanEJB
- NOTA: A partire da Java EE 6 è possibile includere le funzionalità EJB direttamente all'interno di un progetto Web dinamico (.war)

# Database

## II Database MySQL

 Scaricare il server MySQL Community Server + MySQL Workbench

http://dev.mysql.com/downloads

- Prendere confidenza con alcuni comandi di base per l'interazione con MySQL
- Di seguito supponiamo che \${MYSQL\_HOME} sia il path del file system in cui si trova il vostro server MySQL

# MySQL: Comandi Base

- Tutti i comandi seguenti si trovano in \${MYSQL\_HOME}/bin
- mysqld → è l'eseguibile che deve essere lanciato per avviare il DB server
  - su piattaforma Windows NT è possibile configurare il server come servizio di sistema (avvio in fase di boot)
- mysql → avvia la console interattiva da linea di comando per interagire con il server MySQL
- mysqladmin → tool di amministrazione del server da linea di comando

# MySQL: Avvio

 Portarsi su \${MYSQL\_HOME}/bin e avviare il server tramite il comando:

#### > mysqld

 Per accertarsi che il server si sia avviato correttamente digitare il seguente comando:

#### > mysqladmin ping

 Se tutto è andato a buon fine comparirà il seguente messaggio:

#### mysqld is alive

#### MySQL: Interfaccia da Linea di Comando

• Una volta avviato il server DB è possibile interagire con esso tramite interfaccia da linea di comando digitando:

> mysql -u root

- L'utente root è l'utente di default creato dall'installazione di MySQL ed ha tutti i privilegi di amministrazione
  - È consigliabile aggiungere una password a questo utente in questo modo:

mysql> FLUSH PRIVILEGES;

## MySQL: Lista di Comandi

 Per una lista di comandi utili, consultare il seguente riferimento:

> <u>http://www.pantz.org/software/mysql/</u> <u>mysqlcommands.html</u>

# Il Modello dei Dati

- Usiamo MySQL Workbench per il disegno dello schema del DB
- Questo strumento consente la progettazione dello schema concettuale
- Lo schema concettuale verrà poi realizzato concretamente in un'istanza del nostro DB server MySQL (Forward Engineering)
- Una volta create le tabelle "reali" sul DB, creare l'utente che l'applicazione userà per accedere ai dati:
  - GRANT ALL PRIVILEGES ON **affablebeanDB.\*** TO **affablebean**@localhost IDENTIFIED BY **`affablebean';**

#### Java + DB: JDBC API

- La JDBC API fornisce l'interfaccia tra un'applicazione Java ed un qualsiasi DB
- In questo modo consente allo sviluppatore di astrarre dal particolare DB con cui si deve interagire
- La maggior parte dei produttori di DB (MySQL, Oracle, IBM DB2, etc.) fornisce un'implementazione di JDBC API
- Per interfacciarsi con MySQL scaricare l'apposito connettore JDBC e renderlo disponibile alla/alle applicazione che ne fa/fanno uso

http://dev.mysql.com/downloads/connector/j/

 Nel nostro caso, aggiungere il file .jar nella directory del server JBoss \${JBOSS\_SERVER}/lib/

#### Java + DB: JDBC API

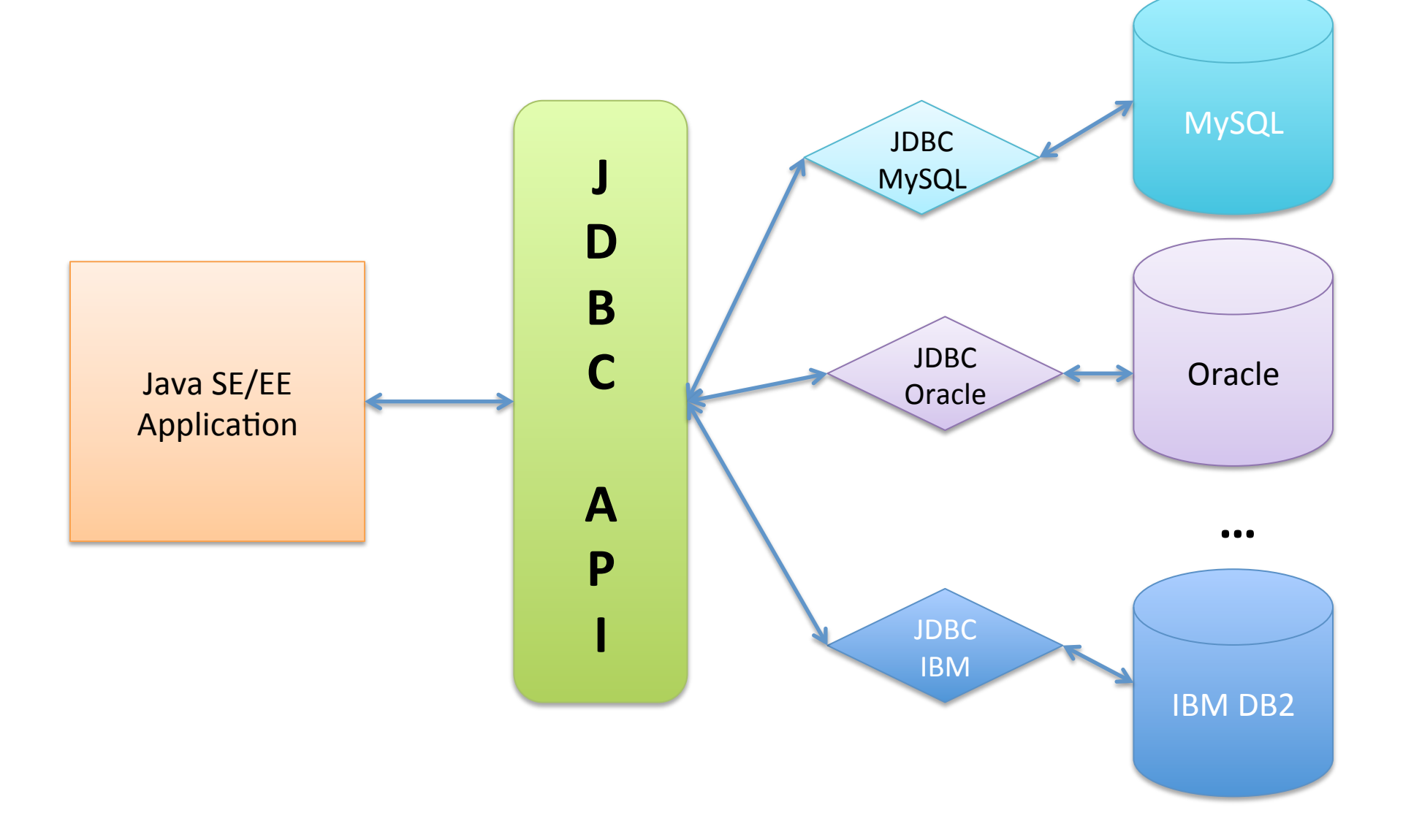

- Eclipse offre un'apposita "vista" per l'interfaccia con varie sorgenti dati

   Window → Show View → Data Source Explorer
- Per aggiungere un **profilo** specifico su un DB esistente:
  - Click dx su "Database Connections"  $\rightarrow$  New
  - Seguire le istruzioni del wizard per la creazione del profilo

| ⊖ ○ ○ New Connection Profile                                                                                                    |                                                                   |
|----------------------------------------------------------------------------------------------------|-------------------------------------------------------------------|
| Connection Profile<br>Create a MySQL connection profile.                                                                                                    |                                                                   |
| Connection Profile Types:<br>type filter text<br>DB2 for Linux, UNIX, and Windows<br>DB2 for i5/OS<br>Derby<br>Generic JDBC<br>HSQLDB<br>Informix<br>Ingres<br>MaxDB<br>MySQL<br>Oracle<br>PostgreSQL<br>SQL Server<br>SQLite<br>Sybase ASA<br>Name:<br>New MySQL<br>Description (optional): | Selezionare il "tipo" di DB<br>Specificare<br>il nome del profilo |
| Cancel Finish                                                                                                    |                                                                   |

| $\bigcirc \bigcirc \bigcirc \bigcirc$       | New Connection Profile                                                       |                 |  |  |  |
|---------------------------------------------|------------------------------------------------------------------------------|-----------------|--|--|--|
| Specify a Driver<br>Select a driver fro     | and Connection Details<br>om the drop-down and provide login details for the | -               |  |  |  |
| connection.                                 |                                                                              |                 |  |  |  |
| Drivers: MySQI                              | JDBC Driver                                                                  | ÷ * 1           |  |  |  |
| Properties                                  | General Optional                                                             |                 |  |  |  |
| Database:                                   | affablebeanDB                                                                |                 |  |  |  |
| URL:                                        | jdbc:mysql://localhost:3306/affablebeanDB                                    |                 |  |  |  |
| User name:                                  | affablebean                                                                  |                 |  |  |  |
| Password:                                   | •••••                                                                        |                 |  |  |  |
| Save pas                                    | sword                                                                        |                 |  |  |  |
|                                             |                                                                              |                 |  |  |  |
|                                             |                                                                              |                 |  |  |  |
|                                             |                                                                              |                 |  |  |  |
|                                             |                                                                              |                 |  |  |  |
|                                             |                                                                              |                 |  |  |  |
|                                             |                                                                              |                 |  |  |  |
|                                             |                                                                              |                 |  |  |  |
| Connect when                                | the wizard completes                                                         | Test Connection |  |  |  |
| Connect owny time the workhouse is started  |                                                                              |                 |  |  |  |
| Connect every time the workbench is started |                                                                              |                 |  |  |  |
|                                             |                                                                              |                 |  |  |  |
| ٢                                           | Carlos Nutro                                                                 |                 |  |  |  |
| 0                                           | < BACK Next > Cancel                                                         | Finish          |  |  |  |

Aggiungere/Editare il driver JDBC

Specificare i parametri del profilo DB da creare:

- Nome: affablebeanDB
- URL
- Username: affablebean
- Password: affablebean

- Prima di testare il corretto funzionamento del profilo ricordarsi di aver avviato il server DB!
- Se tutto va a buon fine, verranno mostrati i dettagli del DB a cui si riferisce il profilo creato

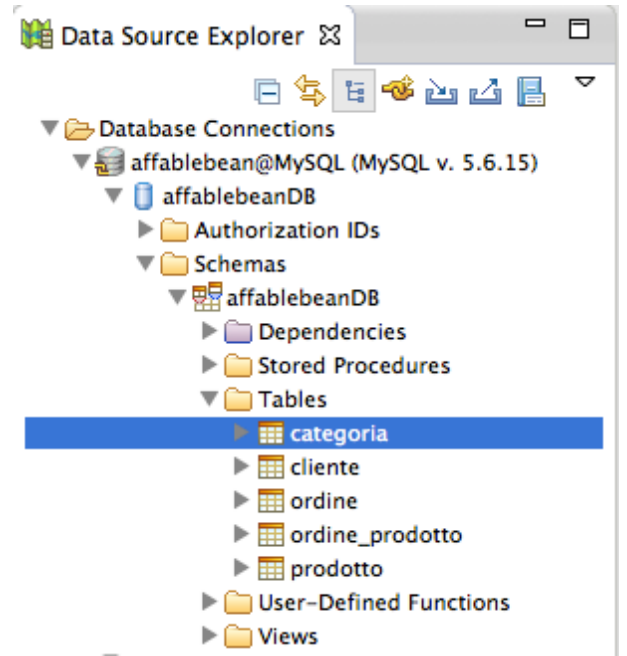

# MySQL + Eclipse: SQL

- Interagire con il DB dall'interno di Eclipse tramite il linguaggio standard per RDBMS: SQL
- Click dx sul profilo DB  $\rightarrow$  Open SQL Scrapbook
- Ci sono molti altri strumenti ad hoc per l'interazione via SQL con il DB (extra Eclipse)

### MySQL + Eclipse: SQL

| 髄 Data Source Explorer 🛿                                                                                                    |                               | J Control |
|----------------------------------------------------------------------------------------------------|-------------------------------|-----------|
| E ⊈ E ■ Database Connections                                                                                                    | 🤹 占 📙 🎽                       | Conne     |
| <ul> <li>affablebean@MySQL (N</li> <li>affablebeanDB</li> <li>Authorization ID</li> <li>Schemas</li> </ul>                                                                                                    | Connect<br>Disconnect<br>Ping |           |
| <ul> <li>The second second</li></ul> | Work Offline<br>Save Offline  |           |
| ▼ 🗀 Tables<br>▶ 🏥 categor<br>▶ 📰 cliente<br>▶ 🔝 ordine                                                                                                    | Rename<br>Delete<br>Duplicate | F2        |
| ordine_                                                                                                    | Refresh                       | F5        |
| User-Defir Views                                                                                                    | Open SQL Scrap                | book      |
| BIRT Classic Models Sa                                                                                                    | Properties                    | жI        |

# Interfaccia Web

### Le Viste: Pagine JSP

- 5 viste corrispondenti a 5 pagine JSP:
  - index.jsp (punto di accesso dell'applicazione)
    - All'interno di WebContent/WEB-INF/
    - Accedibile "pubblicamente" via HTTP GET
  - Le altre viste devono essere accedute solo a fronte di scambi di dati col server e per questo sono memorizzate in una sottocartella "view" di WEB-INF
    - view/cart.jsp  $\rightarrow$  carrello della spesa
    - view/category.jsp  $\rightarrow$  categorie di prodotto
    - view/checkout.jsp  $\rightarrow$  inserimento dati pagamento
    - view/confirmation.jsp  $\rightarrow$  conferma ordine

### Le Viste: Pagine JSP

- Header e Footer a comune di tutte le pagine vengono inseriti in appositi "frammenti" JSP (.jspf)
- All'interno della directory WEB-INF/jspf
- Evitano la duplicazione di contenuto statico comune a tutte le viste

### Le Viste: Pagine JSP

- Utilizzare il link fornito nel tutorial per scaricare le viste
- Il contenuto di queste pagine JSP utilizza un foglio di stile CSS (affablebean.css)
- Inserire il .css all'interno di un'apposita directory del progetto Eclipse (ad es. WebContent/css)

# Servlet "Controller"

## ControllerServlet.java

- Secondo il modello MVC introdotto implementiamo un'unica Servlet che "smisti" le richieste dei client alle risorse opportune
- Questa non fa altro che testare il path della richiesta HTTP ed eseguire il "dispatching" alle apposite pagine JSP (viste)
- Iniziamo con lo "scheletro" a cui seguirà l'implementazione della logica vera e propria

#### ControllerServlet.java: doGet

public class ControllerServlet extends HttpServlet {
 private static final long serialVersionUID = 1L;

```
/**
 * @see HttpServlet#HttpServlet()
 */
public ControllerServlet() {
    super();
    // TODO Auto-generated constructor stub
}
/**
 * @see HttpServlet#doGet(HttpServletRequest request. HttpServletResponse response)
 */
protected void doGet(HttpServletRequest request, HttpServletResponse response) throws ServletException, IOException {
    // TODO Auto-generated method stub
    String userPath = request.getServletPath(); // restituisce il path associato alla richiesta corrente (ad es. "/addToCart")
    // se la pagina richiesta è "/category"
    if(userPath.equals("/category")) {
        // implementare la gestione delle categorie prodotto
   }
    else if(userPath.equals("/viewCart")) {
        // implementare visualizza carrello
        userPath = "/cart";
    3
    else if(userPath.equals("/checkout")) {
        // implementare checkout
    3
    else if(userPath.equals("/chooseLanguage")) {
        // implementare scelta lingua
   }
```

```
// URL a cui inoltro la richiesta tramite RequestDispatcher
String url = "/WEB-INF/view" + userPath + ".jsp";
```

}

```
try {
    request.getRequestDispatcher(url).forward(request, response);
} catch(Exception ex) {
    ex.printStackTrace();
}
```

#### ControllerServlet.java: doPost

/\*\*

\* @see HttpServlet#doPost(HttpServletRequest request, HttpServletResponse response)

\*/

}

protected void doPost(HttpServletRequest request, HttpServletResponse response) throws ServletException, IOException {
 // TODO Auto-generated method stub

String userPath = request.getServletPath(); // restituisce il path associato alla richiesta corrente (ad es. "/addToCart")

```
if(userPath.equals("/addToCart")) {
    // implementare aggiunta prodotto al carrello
3
else if(userPath.equals("/updateCart")) {
    // implementare agaiornamento carrello
3
else if(userPath.equals("/purchase")) {
    // implementare acauisto
    userPath = "/confirmation";
}
// URL a cui inoltro la richiesta tramite RequestDispatcher
String url = "/WEB-INF/view" + userPath + ".jsp";
try {
    request.getRequestDispatcher(url).forward(request, response);
} catch(Exception ex) {
    ex.printStackTrace();
3
```

# **Connessione al DB**

#### Integrazione DB su JBoss

- I componenti server "deployati" su JBoss che devono connettersi a RDBMS possono farlo:
  - Direttamente
    - Gestione delle connessioni affidata al singolo componente
    - Una configurazione per ogni applicazione
  - Tramite un "DB connection pool" condiviso tra tutti i componenti e gestito da JBoss
    - Configurazione semplice e manutenibile (un singolo file da editare)
    - Condivisione tra più applicazioni

### Integrazione DB su JBoss: I Passi

- 1. Definire un riferimento alla risorsa (DB) all'interno dell'applicazione
  - Richiede connettività al DB
- 2. Fornire le risorse all'interno del server (pool di connessioni al DB)
  - Installazione driver JDBC (già visto)
  - Definizione di un DB Connection Pool (DBCP)
  - Mapping tra il DBCP gestito da JBoss e il riferimento alla risorsa specificato nell'applicazione

## 1. Riferimento alla Risorsa DB

 All'interno del file web.xml è possibile specificare la necessità di comunicare con un a risorsa RDBMS gestita dal container:

```
<resource-ref>
<description>Connection Pool for the AffableBean Application</description>
<!-- Riferimento (nome simbolico) alla risorsa relativo al contesto JNDI java:comp/env/ -->
<res-ref-name>jdbc/AffableBeanDS</res-ref-name>
<!-- Tipo di risorsa (DataSource) -->
<res-type>javax.sql.DataSource</res-type>
<res-auth>Container</res-auth>
</resource-ref>
```

#### NOTA:

il riferimento alla risorsa specificato jdbc/AffableBeanDS è relativo al contesto JNDI java:comp/env che è unico ed isoltato per ciascuna applicazione

#### 2.a Installazione Driver JDBC

- Abbiamo già visto che i driver JDBC consentono alle applicazioni Java di interfacciarsi con vari DB (MySQL, IBM DB2, ...)
- Copiare il driver JDBC di MySQL (.jar) all'interno di una delle 2 seguenti directory:
  - \${jboss.server.lib.url}
  - \${jboss.common.lib.url}

## 2.b Definizione della risorsa DBCP

- Creare un file \*-ds.xml all'interno della directory deploy del server
  - Ad es., deploy/affablebean-ds.xml
- Prendere come spunto il template: \${JBOSS\_HOME}/docs/examples/jca/mysql-ds.xml

#### NOTA:

In JBoss AS il riferimento alla risorsa DBCP è relativo al contesto JNDI **java:/** che condiviso ed accessibile da **tutte** le applicazioni in esecuzione sulla stessa JVM

#### 2.b affablebean-ds.xml

| <datasources></datasources>                                                                                                    |                         |
|----------------------------------------------------------------------------------------------------|-------------------------|
| <local-tx-datasource></local-tx-datasource>                                                                                                    |                         |
| <jndi-name>AffableBeanDS</jndi-name>                                                                                                    |                         |
| <connection-url>jdbc:mysql://localhost:3306/affablebeanDB?autoReconnect=true</connection-url>                                                                                                    |                         |
| <pre><driver-class>com.mysql.jdbc.Driver</driver-class></pre>                                                                                                    |                         |
| <pre><user-name>affablebean</user-name></pre>                                                                                                    |                         |
| <pre><password>affablebean</password></pre>                                                                                                    |                         |
| <pre><exception-sorter-class-name>org.jboss.resource.adapter.jdbc.vendor.MySQLExceptionSorter</exception-sorter-class-name>org.jboss.resource.adapter.jdbc.vendor.MySQLExceptionSorterorg.jboss.resource.adapter.jdbc.vendor.MySQLExceptionSorterorg.jboss.resource.adapter.jdbc.vendor.MySQLExceptionSorter</pre> | Lass-name>              |
| <new-connection-sql>SELECT 1</new-connection-sql>                                                                                                    |                         |
| <check-valid-connection-sql>SELECT 1</check-valid-connection-sql>                                                                                                    |                         |
| <pre><min-pool-size>5</min-pool-size> <!-- the minimum number of pooled database connections.</pre--></pre>                                                                                                    |                         |
| Initialized when the pool is first accessed. Defaults to 0>                                                                                                    |                         |
| <pre><max-pool-size>32</max-pool-size> <!-- the maximum number of pooled database connections.</pre--></pre>                                                                                                    |                         |
| Once this limit is reached, clients block. Defaults to 20>                                                                                                    |                         |
| <pre><blocking-timeout-millis>5000</blocking-timeout-millis> <!-- the maximum blocking time (in ms) while waiting</pre--></pre>                                                                                                    | on an available         |
| connection before timing out by throwing an exception. Defaults to 5000 (or 5 seconds)>                                                                                                    |                         |
| <pre><track-statements>false</track-statements> <!-- if true, unclosed statements are reported on check-in (via a</pre--></pre>                                                                                                    | warning message).       |
| Defaults to false>                                                                                                    |                         |
| <idle-timeout-minutes>15</idle-timeout-minutes> the maximum time (in minutes) before idle connections are</th <th>e closed&gt;</th>                                                                                                    | e closed>               |
|                                                                                                    |                         |
| should only be used on drivers after 3.22.1 with "ping" support</p                                                                                                    |                         |
| <pre><valid-connection-checker-class-name>org.jboss.resource.adapter.jdbc.vendor.MySQLValidConnectionChecker<th>id-connection-checker-</th></valid-connection-checker-class-name></pre>                                                                                                    | id-connection-checker-  |
| class-name>                                                                                                    |                         |
| >                                                                                                    |                         |
| sql to call when connection is created</th <th></th>                                                                                                    |                         |
| <new-connection-sql>some arbitrary sql</new-connection-sql>                                                                                                    |                         |
| >                                                                                                    |                         |
| sql to call on an existing pooled connection when it is obtained from pool - MySQLValidConnectionChecker</p                                                                                                    | r is preferred for newe |
| drivers                                                                                                    |                         |
| <check-valid-connection-sql>some arbitrary sql</check-valid-connection-sql>                                                                                                    |                         |
| >                                                                                                    |                         |
| d contraction time menuing in the standardiless and idle wal (autional)                                                                                                    |                         |
| <pre><!-- corresponding type-mapping in the standarajbosscmp-jabc.xml (optional)--> </pre>                                                                                                    |                         |
|                                                                                                    |                         |
| c/petadata                                                                                                    |                         |
|                                                                                                    |                         |
|                                                                                                    |                         |

</datasources>

#### 2.c Mapping tra Applicazione e JBoss

- Occorre mappare il riferimento alla risorsa nel contesto dell'applicazione alla risorsa reale fornita e gestita dal server JBoss
- Creare un file WEB-INF/jboss-web.xml che mappa java:comp/env/jdbc/AffableBeanDS su java:/AffableBeanDS

```
<?xml version="1.0" encoding="UTF-8"?>
<!-- Binding tra il/i riferimento/i alla/e risorsa/e definite dall'applicazione
e la/e risorsa/e reale/i fornita e gestita dal server JBoss
 -->
<jboss-web>
    <!-- Mapping tra la risorsa di tipo DataSource definita in web.xml
     col nome simbolico java:comp/eny/jdbc/AffableBeanDS e guella reale
     definita all'interno di ${jboss.server.home}/deploy/affablebean-ds.xml -->
    <resource-ref>
        <!-- Nome simbolico specificato in web.xml -->
        <res-ref-name>idbc/AffableBeanDS</res-ref-name>
        <!-- Tipo della risorsa -->
        <res-type>javax.sql.DataSource</res-type>
        <!-- Nome JNDI nel contesto globale del server JBoss (vedi affablebean-ds.xml) -->
        <jndi-name>java:/AffableBeanDS</jndi-name>
    </resource-ref>
</jboss-web>
```

#### **Test Connessione**

 Pagina JSP di test che usa JSTL per eseguire una query al DB

```
<%@ page language="java" contentType="text/html; charset=ISO-8859-1"</pre>
    pageEncoding="ISO-8859-1"%>
<%@taglib prefix="c" uri="http://java.sun.com/jsp/jstl/core"%>
<%@taalib prefix="sal" uri="http://java.sun.com/isp/istl/sal"%>
<!DOCTYPE html PUBLIC "-//W3C//DTD HTML 4.01 Transitional//EN" "http://www.w3.org/TR/html4/loose.dtd">
<html>
<head>
<meta http-equiv="Content-Type" content="text/html; charset=ISO-8859-1">
<title>Insert title here</title>
</head>
<body>
<sql:query var="result" dataSource="jdbc/AffableBeanDS">
SELECT * FROM categoria.prodotto
WHERE categoria.id = prodotto.categoria_id
</sql:query>
<c:forEach var="columnName" items="${result.columnNames}">
        <c:out value="${columnName}"/>
    </c:forEach>
\langle tr \rangle
<c:forEach var="row" items="${result.rowsByIndex}">
    <c:forEach var="column" items="${row}">
           <c:out value="${column}"/>
        </c:forEach>
    </c:forEach>
</body>
</html>
```

#### **Test Connessione**

| 0                                                               | 00                                                                                                    |    |                      |           |                                           | Insert  | title here     |              |
|-----------------------------------------------------------------|----------------------------------------------------------------------------------------------------|----|----------------------|-----------|-------------------------------------------|---------|----------------|--------------|
| -                                                               |                                                                                                    | H  | - 🕻 localhost:8080// | \ffableBe | an/testds.jsp                             |         |                |              |
| □ IIII Apple iCloud Facebook Twitter Wikipedia News ▼ Popular ▼ |                                                                                                    |    |                      |           |                                           |         |                |              |
|                                                                 | Javaee Tutorial : Databas 5.3. Configuring JDBC Da java - What is difference 4.6.1.3. EJB References w |    |                      |           |                                           |         |                |              |
| id                                                              | nome                                                                                                   | id | nome                 | prezzo    | descrizione                               | ultim   | a_modifica     | categoria_id |
| 1                                                               | dairy                                                                                                  | 1  | Latte                | 1.70      | Parzialmente Scremato (1L)                | 2014-01 | -24 17:05:25.0 | 1            |
| 1                                                               | dairy                                                                                                  | 2  | Formaggio            | 2.39      | Cheddar lieve (330g)                      | 2014-01 | -24 17:05:26.0 | 1            |
| 1                                                               | dairy                                                                                                  | 3  | Burro                | 1.09      | Senza Sale (250g)                         | 2014-01 | -24 17:05:27.0 | 1            |
| 1                                                               | dairy                                                                                                  | 4  | Uova                 | 1.76      | media grandezza (6 eggs)                  | 2014-01 | -24 17:05:28.0 | 1            |
| 2                                                               | meats                                                                                                  | 5  | organic meat patties | 2.29      | rolled in fresh herbs<br>2 patties (250g) | 2014-01 | -24 17:05:29.0 | 2            |
| 2                                                               | meats                                                                                                  | 6  | parma ham            | 3.49      | matured, organic (70g)                    | 2014-01 | -24 17:05:30.0 | 2            |
| 2                                                               | meats                                                                                                  | 7  | chicken leg          | 2.59      | free range (250g)                         | 2014-01 | -24 17:05:31.0 | 2            |
| 2                                                               | meats                                                                                                  | 8  | sausages             | 3.55      | reduced fat, pork<br>3 sausages (350g)    | 2014-01 | -24 17:05:32.0 | 2            |
| 3                                                               | bakery                                                                                                 | 9  | sunflower seed loaf  | 1.89      | 600g                                      | 2014-01 | -24 17:05:33.0 | 3            |
| 3                                                               | bakery                                                                                                 | 10 | sesame seed bagel    | 1.19      | 4 bagels                                  | 2014-01 | -24 17:05:35.0 | 3            |
| 3                                                               | bakery                                                                                                 | 11 | pumpkin seed bun     | 1.15      | 4 buns                                    | 2014-01 | -24 17:05:36.0 | 3            |
| 3                                                               | bakery                                                                                                 | 12 | chocolate cookies    | 2.39      | contain peanuts<br>(3 cookies)            | 2014-01 | -24 17:05:37.0 | 3            |
| 4                                                               | fruit & veg                                                                                            | 13 | corn on the cob      | 1.59      | 2 pieces                                  | 2014-01 | -24 17:05:38.0 | 4            |
| 4                                                               | fruit & veg                                                                                            | 14 | red currants         | 2.49      | 150g                                      | 2014-01 | -24 17:05:39.0 | 4            |
| 4                                                               | fruit & veg                                                                                            | 15 | broccoli             | 1.29      | 500g                                      | 2014-01 | -24 17:05:40.0 | 4            |
| 4                                                               | fruit & veg                                                                                            | 16 | seedless watermelon  | 1.49      | 250g                                      | 2014-01 | -24 17:05:41.0 | 4            |
|                                                                 |                                                                                                    |    |                      |           |                                           |         |                |              |